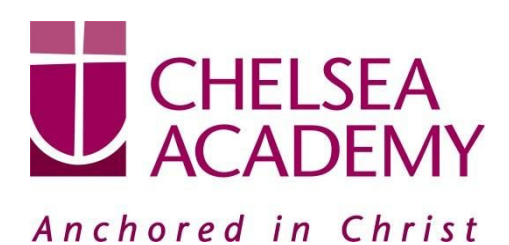

Chelsea Academy Lots Road London, SW10 0AB T: 020 7376 3019 E: admin@chelsea-academy.org www.chelsea-academy.org

Monday 25<sup>th</sup> February 2019

Dear Parent (s) / Carer (s)

## Year 10 Parents' Consultation Evening – Thursday 14th March 2019

The Parents' Consultation Evening for Year 10 students will take place on Thursday 14<sup>th</sup> March during which time you will have the opportunity to come into the Academy to discuss your son / daughter's progress. **All parent(s)** / **carer(s) are expected to attend.** There will be the opportunity for short appointment slots with your child's teachers to discuss their progress in subject areas. All teachers will be seated in the Sports Hall. Please note that it is a very busy evening and you may be expected to wait a short while to see all the teachers.

At Chelsea Academy, we use the Parents' Evening System, an easy to use online appointment booking system. This allows you to choose your own appointment times with teachers and you will receive an email confirming your appointments.

The window to book appointments will open on Wednesday 27<sup>th</sup> February and will close on Thursday 14<sup>th</sup> March at 12.00 pm. Should you wish to make any changes after this date please contact the Academy's reception on the main phone number or alternatively on <u>admin@chelsea-academy.org</u>.

Please visit <u>https://chelseaacademy.parentseveningsystem.co.uk</u> to book your appointments. (a short guide on how to add appointments can be found on our website: Parents > Logins > Parents' Consultation Evenings). You will need to log in with your child's date of birth and the login code that has been emailed to you.

If you do not have access to the internet or a smartphone, please visit the Academy reception in person to book your appointments.

Year 10 students are expected to attend with their parent(s) / carer(s) in full Academy uniform. So that teachers can see as many parents / carers as possible, appointments are kept to a maximum of 5 minutes. If there are issues that require further discussion, a separate appointment for a later date should be made.

The evening will begin at **4.15pm**. Please note that parents will not be allowed on site before 4.15pm and the last appointment time will be 7.25 pm.

Yours sincerely

Mr R Daverat Senior Pastoral Leader - Year 10 & 11

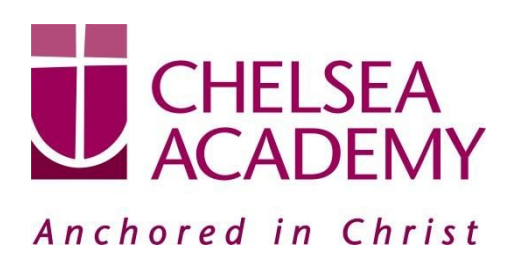

Chelsea Academy Lots Road London, SW10 0AB T: 020 7376 3019 E: admin@chelsea-academy.org www.chelsea-academy.org

Parents' Guide for Booking Appointments - visit https://chelseaacademy.parentseveningsystem.co.uk/

| Parents' Evening System<br>Inscore to the Green Abbry parents' evening booking is<br>email confirmation - please ensure your email address is<br>Parent Login Code<br>D101345<br>Email Confirm Email<br>Tabbolk@gmail.com                   | rysem. Appointments can be amended via a link from the connect. Date Of Birth 20 + Ady + 2000 +                                                      | Step 1: LoginFill out the details on the page then click the Log In button. A<br>confirmation of your appointments will be sent to the email<br>address you provide.Enter your unique login code found in the letter.                                                                                                    |
|----------------------------------------------------------------------------------------------------|----------------------------------------------------------------------------------------------------|----------------------------------------------------------------------------------------------------|
| Primary School Parents' Evening<br>This pacents' evening is an opportunity to meet<br>your child's teacher. Please enter the school via<br>the main entrance and sign in at reception.                                                      | Click a date to continue:<br>Thursday, 16th March<br>Open for bookings<br>Friday, 17th March<br>Open for bookings<br>Tim unable to attend            | Step 2: Select Parents' Evening<br>Click on the date you wish to book.<br>Unable to make all of the dates listed? Click I'm unable to<br>attend.                                                                                                    |
| Choose Booking Mode Select how you'd like to book your appointments  Automatically book the best possible times bu Manual Choose the time you would like to see each te Next                                                                | s using the option below, and then hit Next.<br>ased on your availability<br>acher                                                                   | Step 3: Select Booking Mode<br>Choose 'Automatic' if you'd like the system to suggest the<br>shortest possible appointment schedule based on the times<br>you're available to attend. Or if you'd rather choose the times<br>to book with each teacher, choose 'Manual'. Then press <i>Next</i> .<br>We recommend choosing the automatic booking mode when<br>browsing on a mobile phone. |
| Choose Teachers<br>If you don't wink to see any tracter brind, develop them before clocking the<br>Ben<br>Wr J Brown<br>Storig<br>Mrs J Brown<br>Storig<br>Mrs F Durton<br>Mass F Durton<br>Mass F Durton<br>Children bi Story Apprentments | button to continue.           Mr. J. Sinclair         Mr. A. Wheeler           English         Cross 11A           Mr. J. Sinclair         Cross 11A | <ul> <li>Step 4: Choose Teachers</li> <li>If you chose the automatic booking mode, drag the sliders at the top of the screen to indicate the earliest and latest you can attend.</li> <li>Select the teachers you'd like to book appointments with. A green tick indicates they're selected. To de-select, click on their name.</li> </ul>                                                |

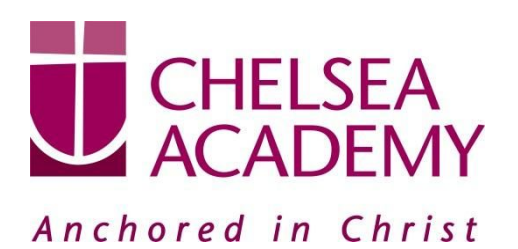

Chelsea Academy Lots Road London, SW10 0AB T: 020 7376 3019 E: admin@chelsea-academy.org www.chelsea-academy.org

| Confirm Appointment Times The following appointments have been reserved for two minutes. If you're happy with them, please choose the Accest button at the bottom.                                                                                                    |                                                                                                    |                                                                                                    |                                                               |                           |                                                                                                    |
|----------------------------------------------------------------------------------------------------|----------------------------------------------------------------------------------------------------|----------------------------------------------------------------------------------------------------|---------------------------------------------------------------|---------------------------|----------------------------------------------------------------------------------------------------|
|                                                                                                    |                                                                                                    |                                                                                                    |                                                               | th them, please choose    | Step 5a (Automatic): Book Appointments<br>If you chose the automatic booking mode, you should see                                                                                                    |
| and a second second sec | une records soution at the bottom.                                                                                                    |                                                                                                    |                                                               |                           |                                                                                                    |
| Ţ                                                                                                    | eacher                                                                                                    | Student                                                                                                    | Subject                                                       | Room                      | provisional appointments which are held for 2 minutes. To                                                                                                    |
| 17:10 M                                                                                                    | fr J Sinclair                                                                                                    | Ben                                                                                                    | English                                                       | Eó                        | keep them, choose Accept at the bottom left.                                                                                                    |
| 17:25 M                                                                                                    | trs D Mumford                                                                                                    | Ben                                                                                                    | Mathematics                                                   | MZ                        |                                                                                                    |
| 17:45 D<br>Accept Appointments                                                                                                    | r R Monamara                                                                                                    | Andrew                                                                                                    | French                                                        | L4<br>Dancel Appointments | If it wasn't possible to book every selected teacher during the times you are able to attend, you can either adjust the teachers you wish to meet with and try again, or switch to manual booking mode (Step 5b).                                                                                                    |
| M                                                                                                    | Mr J Brown Miss B Patel                                                                                                    |                                                                                                    | Patel                                                         | Mrs A Wheeler             |                                                                                                    |
| SE                                                                                                    | ENCO (A2)                                                                                                    | Class 10                                                                                                    | E (H3)                                                        | Class 11A (L1)            | Step 5b (Manual): Book Appointments                                                                                                    |
| 16:30                                                                                                    | ©                                                                                                    |                                                                                                    |                                                               |                           | Click any of the green cells to make an appointment. Blue cells signify where you already have an appointment. Grey cells are unavailable.                                                                                                    |
| 16:40                                                                                                    |                                                                                                    |                                                                                                    |                                                               |                           |                                                                                                    |
| 16:50                                                                                                    |                                                                                                    |                                                                                                    |                                                               | +                         | To change an appointment, delete the original by hovering                                                                                                    |
| 10.00                                                                                                    | +                                                                                                    |                                                                                                    |                                                               |                           | over the blue box and clicking Delete. Then choose an                                                                                                    |
| 17:00                                                                                                    |                                                                                                    |                                                                                                    |                                                               | +                         | alternate time.                                                                                                    |
| Add Appointment X Confirm appointment with Mrs D Mumford at 15:10. Add a message for Mrs D Mumford: I'd like to discuss Ben's homework. Save                                                                                                    |                                                                                                    |                                                                                                    | l at 15:10.                                                   | ×                         | After clicking on a green cell to make an appointment, a pop-up box appears where you can optionally leave a message for the teacher to say what you'd like to discuss or raise anything beforehand.<br>Once you're finished booking all appointments, at the top of the page in the alert box, press <i>click here</i> to finish the booking process. |
|                                                                                                    | New Yi Adaptat Council<br>Business         Manufact, Yink Aget         ▲           If a count of the Visit<br>Business         If a count of the Visit<br>Business <t< td=""><td>Step 6: Finished</td></t<> |                                                                                                    |                                                               |                           | Step 6: Finished                                                                                                    |
| 1 meetrodust<br>9 meetrodust                                                                                                    | 1848<br>1838<br>1828<br>1828<br>1828                                                                                                    | Nagamat         Baak           40. / Brown         Bar           50. / Brown         Bar           50. / Brown         Bar           50. / Brown         Bar           50. / Brown         Bar           60. / Brown         Bar           60. / Brown         Bar           60. / Brown         Bar | en SABari<br>abics<br>byto<br>sa Signi<br>estin<br>sa Sideata | ALCONTRACTOR              | You're now on the <i>My Bookings</i> page and all your bookings are below. An email confirmation has been sent and you can also print appointments from this page by pressing <i>Print</i> .                                                                                                    |
|                                                                                                    |                                                                                                    |                                                                                                    |                                                               |                           | To change your appointments, click on Amend Bookings.                                                                                                    |